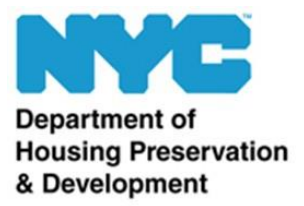

LOUISE CARROLL Comisionada LEILA BOZORG Subcomisionada LAURIE LoPRIMO Comisionada adjunta Office of Neighborhood Strategies Division of Tenant Resources 100 Gold Street New York, NY 10038

## Cómo completar y firmar documentos usando Adobe en su computadora

Nota: Estos pasos se tomaron del sitio web de Adobe. Haga clic en este enlace para obtener más información: <u>https://acrobat.adobe.com/us/en/acrobat/how-to/fill-sign-pdf-forms-</u><u>electronically.html</u>.

1. Abra un documento PDF en Adobe Acrobat.

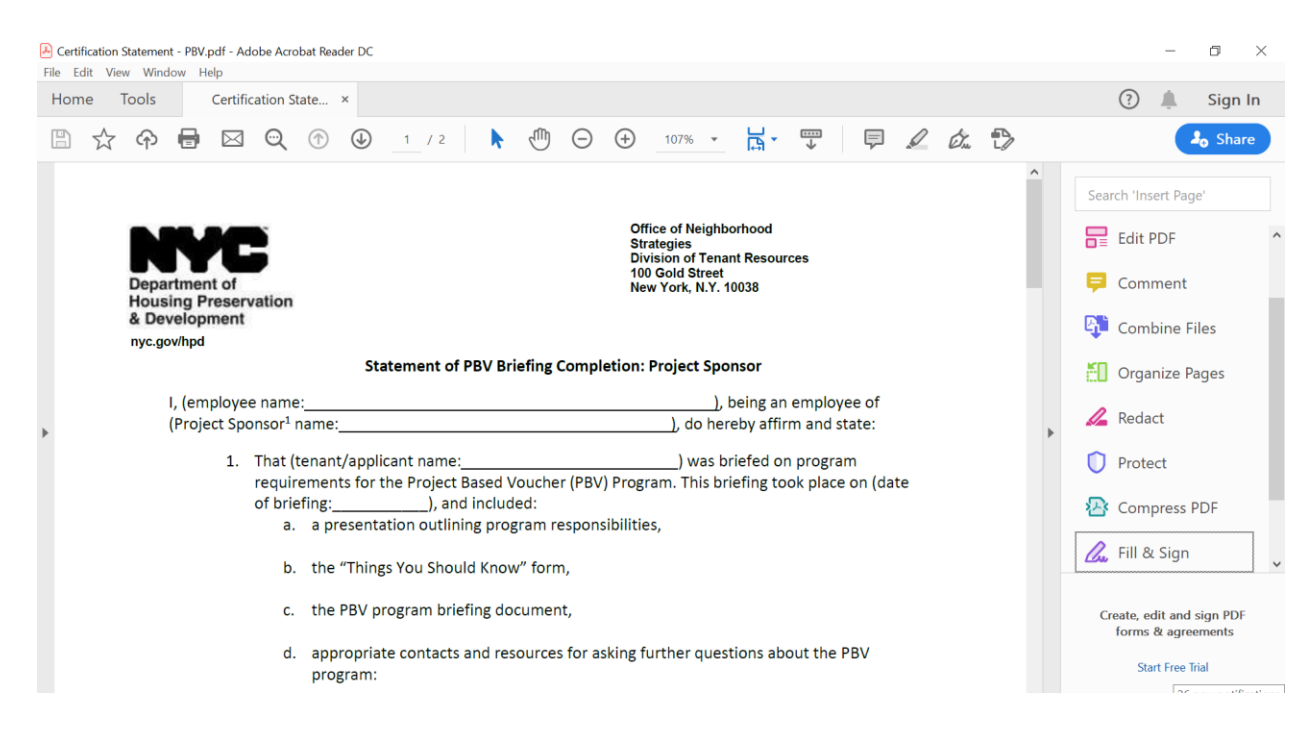

2. Haga clic en la herramienta "Fill & Sign" (Rellenar y firmar) en el panel de la derecha.

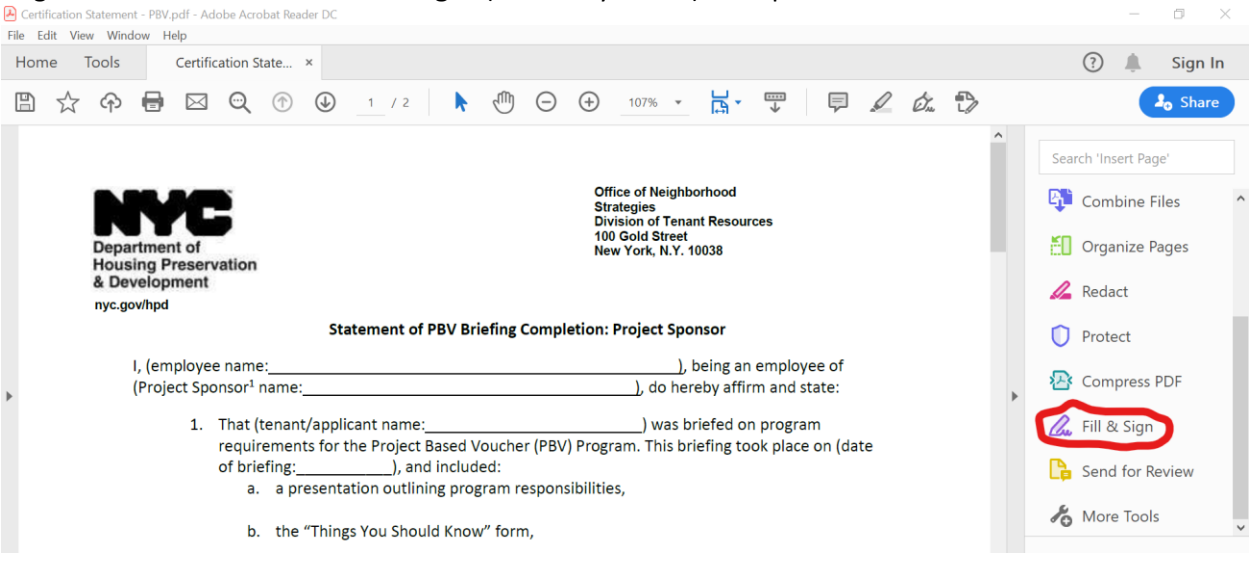

## 3. Rellene el formulario:

Complete el formulario haciendo clic en un campo de texto y escribiendo en él o agregando un

| Cuaulo ue                                             | nt - PBV.pdf - Adobe Acrobat Reader                                                                                                    | DC                       |                                                                                                    |             |      | o ×               |
|-------------------------------------------------------|----------------------------------------------------------------------------------------------------|--------------------------|----------------------------------------------------------------------------------------------------|-------------|------|-------------------|
| Home Tools                                            | dow Help                                                                                                    |                          |                                                                                                    |             |      | Sign In           |
| <ul><li>日 ☆ ゆ</li></ul>                               |                                                                                                    | (†) (1) / 2              | ▶ <sup>(1)</sup> ⊖ ⊕ 12                                                                                         | 28% • 📙 • 🕶 |      | <b>J</b> o Share  |
| Fill & Sign                                           |                                                                                                    | Iap X 🔨                  | 0 – • Ø.                                                                                                    | Sign        | Next | Close             |
| De<br>Ho<br>&                                         | epartment of<br>ousing Preservation<br>Development<br>rc.gov/hpd                                                                                                    |                          | Office of Neighborhood<br>Strategles<br>Division of Tenant Resources<br>100 Gold Street<br>New York, N.Y. 10038 |             |      |                   |
|                                                       | A       A       Image: Completion in the second second sec                                                |                          |                                                                                                    |             |      | <b>e</b> ta<br>20 |
|                                                       | <ul> <li>(Project Sponsor<sup>1</sup> name:), do hereby affirm and state:</li> <li>1. That (tenant/applicant name:) was briefed on program requirements for the Project Based Voucher (PBV) Program. This briefing took place on (date of briefing took place on (date of briefing</li></ul> |                          |                                                                                                    |             |      |                   |
| a. a presentation outlining program responsibilities, |                                                                                                    |                          |                                                                                                    |             |      |                   |
|                                                       | с.                                                                                                    | the PBV program briefing | g document,                                                                                                    |             |      |                   |

## 4. Firme el formulario:

Haga clic en "Sign" (Firmar) en la barra de herramientas en la parte de arriba de la página.

| Certification Statement - PBV.pdf - Adobe Acrobat Reader DC     File Edit View Window Help | - 0 ×       |  |
|--------------------------------------------------------------------------------------------|-------------|--|
| Home Tools Certification State ×                                                           | ? 🌲 Sign In |  |
|                                                                                            | a Share     |  |
| Fill & Sign IAb X V O - • 🖧 Sign                                                           | Next Close  |  |
| c. the PBV program briefing document,                                                      | ^ <b>B</b>  |  |
| d. appropriate contacts and resources for asking further questions about the PBV           | Po          |  |
| program:                                                                                   |             |  |
| i. Phone Number: (212) 863 – 8320                                                          | <b>P</b>    |  |
| ii. Fax: 212-863-8828                                                                      |             |  |
| iii. Email: <u>PBV@hpd.nyc.gov</u>                                                         | čO          |  |
| 2. That the tenant has reviewed all the briefing materials provided.                       | 1           |  |
| 3. That my contact information has been provided below.                                    | 0           |  |
|                                                                                            | 2           |  |
| SIGNATURE PRINT NAME TITLE DATE                                                            |             |  |

Después, elija una imagen de su firma, dibújela o escríbala y haga clic en "Apply" (Aplicar) para agregar su firma al formulario.

| Certification Statement - P8V,pdf - Adobe Acrobat Reader DC     File Edit View Window Help | - 5 ×          |
|--------------------------------------------------------------------------------------------|----------------|
| Home Tools Certification State ×                                                           | 🕐 🌲 Sign In    |
|                                                                                            |                |
| Fill & Sign IAb X Y O - • Ø <sub>m</sub> Sign I                                            | Next Close     |
| All a DD1 / a second ball Consideration of the                                             | ^ B.           |
| Type Draw Image                                                                            | Pe             |
|                                                                                            |                |
|                                                                                            | <b>.</b>       |
| Truch Dan                                                                                  | ep.            |
| JANE DOE                                                                                   |                |
| Cha                                                                                        | ange style 👻 🥒 |
|                                                                                            | 0              |
| Save signature                                                                             | 2              |
| SIGNAT Cancel Apply                                                                        | la la          |
|                                                                                            |                |

| 🔁 Certification Statement - PBV.pdf - Adobe Acrobat Reader DC                                              |            |   | ٥    | $\times$    |
|----------------------------------------------------------------------------------------------------|------------|---|------|-------------|
| File Edit View Window Help                                                                                 | $\bigcirc$ |   | Sign | In          |
|                                                                                                    | $\odot$    | - | Sign |             |
|                                                                                                    |            | - | Sha  | are         |
| Fill & Sign IAb X 🗸 🔿 — • 🧳 Sign                                                                           | Nex        | : | Clos | se          |
| c. the PBV program briefing document,                                                                      |            |   | ^    | B           |
| d annual with a contract, and accounts for a bing fourther succession a bout the DDV                       |            |   |      | Po          |
| <ul> <li>appropriate contacts and resources for asking further questions about the PBV program;</li> </ul> |            |   | - 1  |             |
| i. Phone Number: (212) 863 – 8320                                                                          |            |   |      | Ģ           |
| ii. Fax: 212-863-8828                                                                                      |            |   |      | R.          |
| ▹ iii. Email: <u>PBV@hpd.nyc.gov</u>                                                                       |            |   |      | ٤O          |
| 2. That the tenant has reviewed all the briefing materials provided.                                       |            |   |      | 4           |
| A A 🔟 … 3. That my contact information has been provided below.                                            |            |   |      | 0           |
|                                                                                                    |            |   |      | E.          |
| Jane Doe                                                                                                   |            |   |      |             |
| SIGNATURE PRINT NAME TITLE DATE                                                                            | _          |   |      | <i>C</i> re |

Nota: Generalmente, cuando firma un formulario, usted certifica que ha leído los términos y condiciones, que toda la información que da es verdadera y correcta, y que no ha hecho una declaración falsa, no ha dado información falsa ni ha omitido información relacionada con ese documento de manera consciente o voluntaria. Las declaraciones falsas intencionales son motivo suficiente para rechazar el documento y constituyen un delito penal.

5. Envíe el formulario:

Guarde la versión firmada del formulario y envíela en un correo electrónico cifrado.

## Cómo completar y firmar documentos usando Adobe en su teléfono o tablet

Nota: Estos pasos se tomaron de otro sitio web. Haga clic en este enlace para obtener más información: <u>https://smartphones.gadgethacks.com/how-to/use-adobe-fill-sign-electronically-fill-out-sign-important-forms-android-ios-0204559/</u>.

- 1. Descargue la aplicación llamada "Adobe Fill & Sign". Se puede descargar gratis en Apple App Store para iPhones e iPads, y en Google Play Store para tablets y teléfonos con Android.
- 2. Abra Adobe Fill & Sign y pulse el formulario con el ícono del signo más en el medio de la pantalla para elegir un formulario para rellenar. Según el sistema operativo que tenga, puede elegir entre estos métodos para importar un formulario.
  - a. Android:
    - i. Archivo PDF: Esta opción le permite abrir un formulario en PDF que haya guardado en su teléfono o tablet.
    - ii. Biblioteca de fotos: Esta opción le permite abrir un formulario que haya guardado como foto en su teléfono o tablet.
    - iii. Tomar una foto: Esta opción le permite tomar una foto de un formulario y rellenarlo.

- b. iOS (iPhone e iPad):
  - i. Explorador de archivos: Esta opción le permite abrir un formulario en PDF que haya guardado en su teléfono o tablet.
  - URL del sitio web: Puede incluir el enlace a un formulario que está en el sitio web del Departamento de Preservación y Desarrollo de Vivienda (Department of Housing Preservation & Development, HPD). Los formularios están en: <u>https://www1.nyc.gov/site/hpd/services-and-information/section-8-</u> <u>forms.page</u>.
  - iii. Lista de cámara: Esta opción le permite abrir un formulario que haya guardado como foto en su teléfono o tablet.
  - iv. Tomar una foto: Esta opción le permite tomar una foto de un formulario y rellenarlo.
  - v. Adjunto de correo electrónico: Esta opción le permite cargar un formulario desde su correo electrónico. Para usar esta opción, abra un formulario en PDF desde la aplicación de correo electrónico en su teléfono y pulse el botón en la parte de arriba a la derecha. Después, busque y pulse la opción de uso compartido de Adobe Fill & Sign.
- 3. Una vez que abra el formulario en la aplicación, podrá comenzar a rellenarlo. Toque en cualquier parte para agregar texto. Se mostrará un cuadro emergente negro, que puede usar para aumentar o reducir el tamaño del texto, eliminar un cuadro de texto, agregar una marca de verificación o una X, e incluir un campo que separe los caracteres por casilla.
- 4. Lo último que tiene que hacer es firmar el formulario. Para insertar su firma, pulse el ícono de firma (el ícono con el dibujo de un bolígrafo) en la parte de arriba a la derecha. Si es la primera vez que usa la función de firma, se le pedirá que cree una firma. También puede agregar iniciales en este mismo menú.

La pantalla girará, y usted puede hacer su firma con el dedo o con un lápiz. Pulse "Done" (Listo) cuando termine.

Ahora, cuando presione el ícono de firma, podrá elegir su firma en el menú que se muestra. Puede cambiarle el tamaño presionando la flecha que está junto a la firma y moviéndola hacia la izquierda o hacia la derecha. También puede presionar la casilla azul y mover el dedo para poner la firma donde quiera.

 Cuando termine de rellenar el formulario y de agregar su firma, podrá guardarlo y compartirlo con el HPD. Pulse el botón de compartir para guardar el formulario y ver las opciones que tiene para compartirlo. Aquí, puede compartir sus formularios con el HPD en correos electrónicos cifrados.